## Microsoft365 Outlook メール 転送設定

## 【注意】

本学では以下の理由により転送設定を推奨していません。

・大量の SPAM メールを受信した場合、転送を制限するために Microsoft365 の利用制限がかかる

- ・メール内の情報を大学以外のメールボックスに保存することによる情報漏洩
- ・転送されることで受け取り側で不正中継メールと判断され、受信制限される
- ・設定ミスによるメールの喪失やメールループのトラブル
- ・転送先のメールボックス容量を超えることによるメールの喪失

転送設定を利用する際は上記の理由よりメールトラブルが起こる可能性があることを了承した上でご利用ください。

※スマホの Outlook アプリ、スマホのブラウザアプリからは設定できません。PC の Web ブラウザで説明します。

## 1. 【歯車アイコン】>【Outlook のすべての設定を表示】をクリック

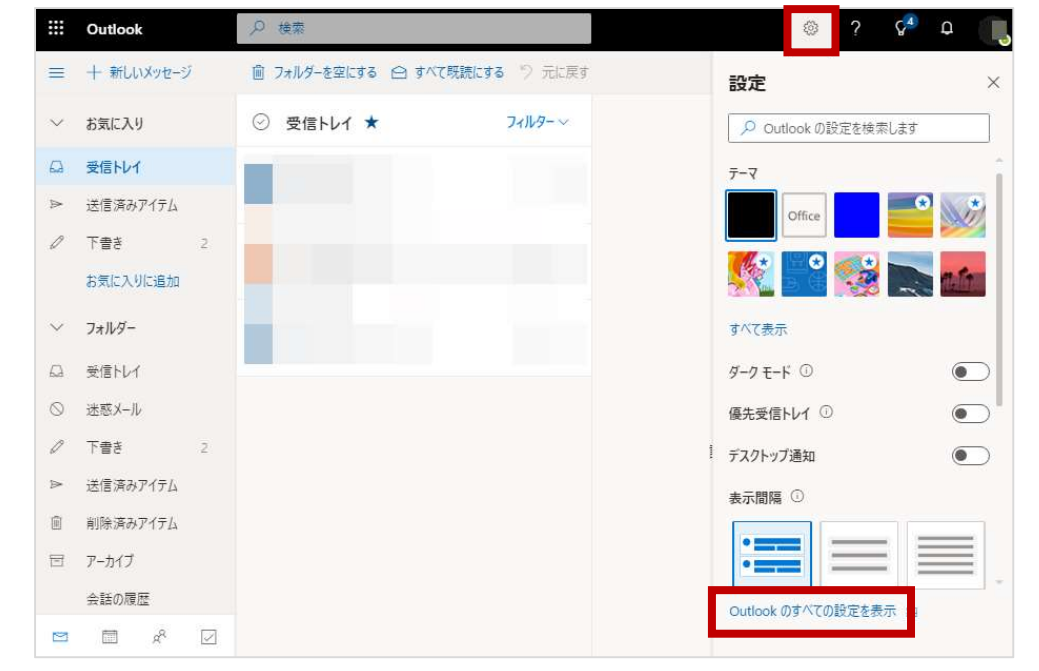

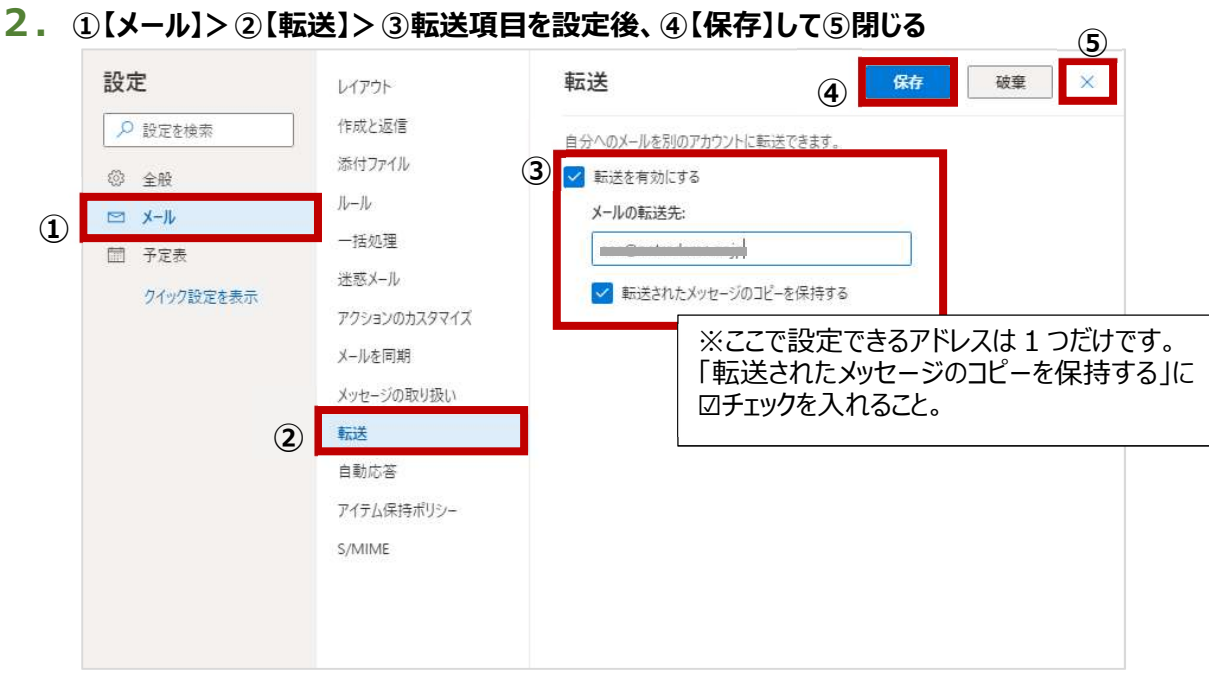